## le cnam

### 1. Se connecter Filesender et partager des fichiers

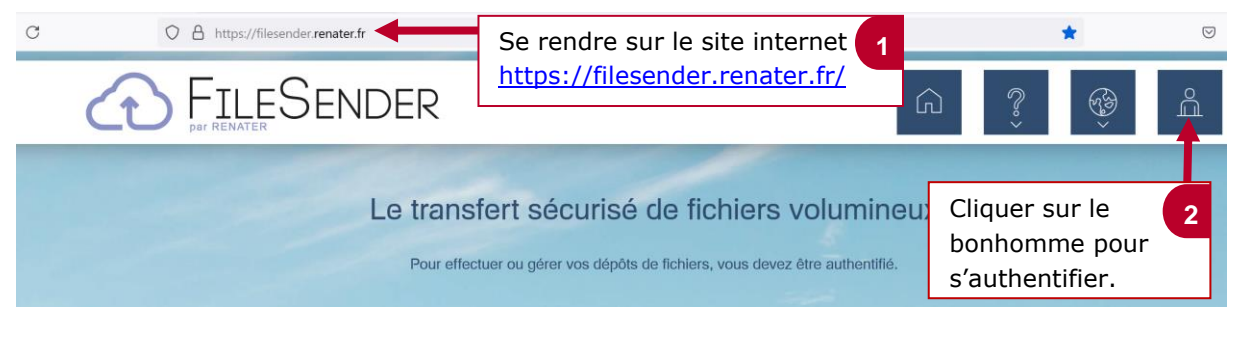

#### Sélectionnez votre établissement

Pour accéder au service Filesender de RENATER sélectionnez ou cherchez l'établissement auquel vous êtes affilié.

|                                                                                                    |           | Sélectionner « Le Cham »      |
|----------------------------------------------------------------------------------------------------|-----------|-------------------------------|
| 🕋 Le Cnam                                                                                                    | ×         |                               |
| <b>~</b>                                                                                                    |           | en cliquant sur la flèche et  |
|                                                                                                    | Sélection | en renseignant des mots       |
|                                                                                                    |           | clés puis valider en cliquant |
| <ul> <li>Se souvenir de mon choix pour cette session.</li> <li>Se souvenir de mon choix définitivement et contourner cette étape à partir de maintenant.</li> </ul> |           | sur « Sélection ».            |

### 

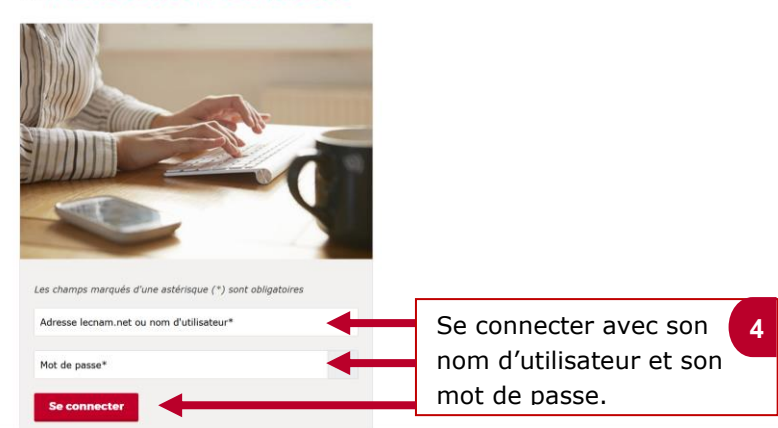

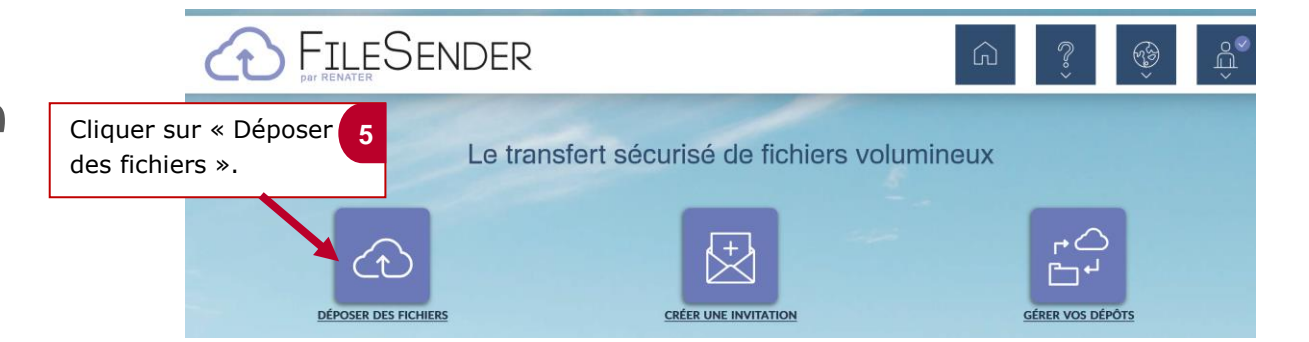

# le c**nam**

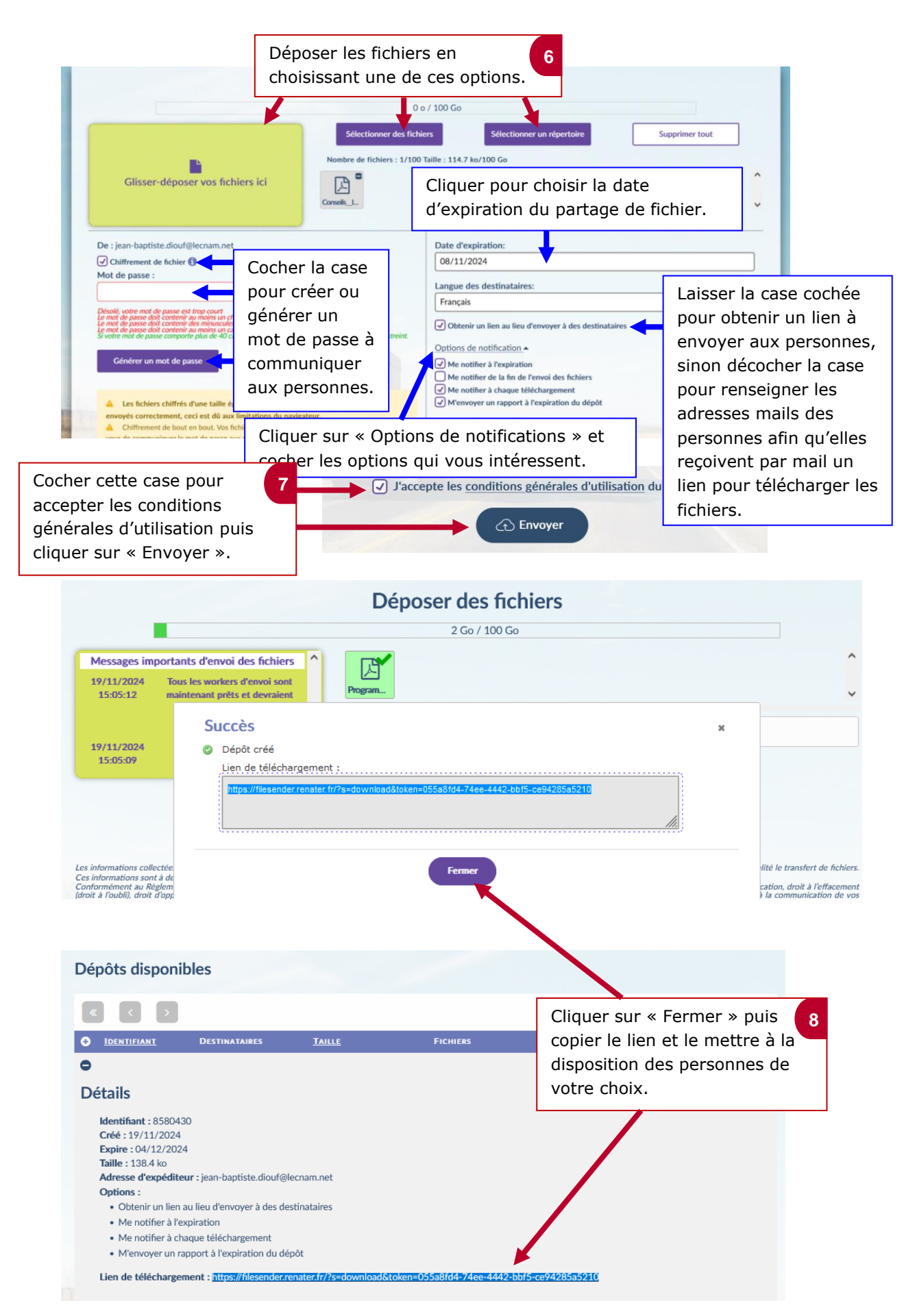